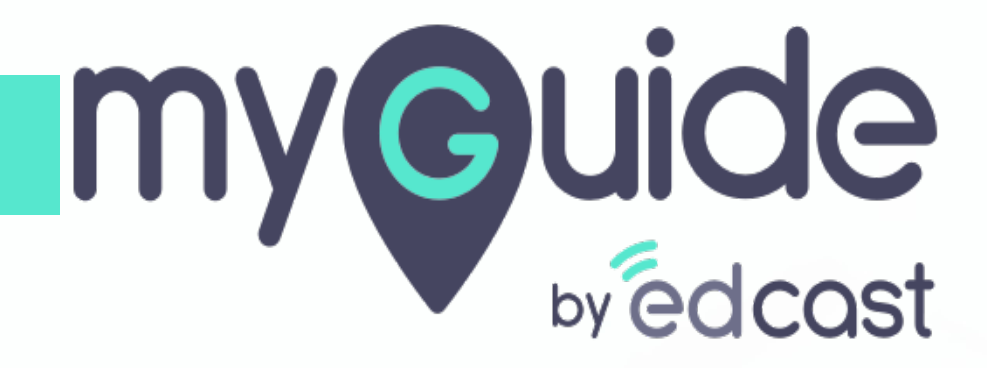

Narrator

myguide.org

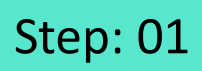

Г

## Add a workflow guide

|                               |                             | _                    |  |
|-------------------------------|-----------------------------|----------------------|--|
| ©                             | $\mathcal{O} \equiv \times$ |                      |  |
| Guides                        | LXP                         |                      |  |
| Application 01                |                             |                      |  |
| Filters Current Page          | My Guides Q. Search         |                      |  |
| ← All Guides 〉 Sample Fol     | der $>$ Guides              |                      |  |
| Guides                        |                             |                      |  |
| How MyGuide help              | s to search on Google?      |                      |  |
| Sample Tutorial               |                             |                      |  |
| Add role                      |                             |                      |  |
| Email in SFDC                 | 区 Import                    |                      |  |
| Leads in SFDC                 | ? Tooltip Guide             |                      |  |
|                               | WiTutorial Guide            | Add a workflow guide |  |
| Test - Opportunities          |                             | Ø                    |  |
| (?) 1                         |                             |                      |  |
| © MyGuide by EdCast   Privacy | y & Cookies   Terms         |                      |  |
|                               |                             |                      |  |

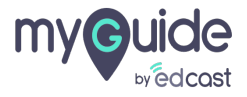

## Step: 02

Scroll down to the Narrator settings and expand it

| G                                             | =   | ×      |                             |
|-----------------------------------------------|-----|--------|-----------------------------|
| Guides                                        | LXP |        |                             |
| Application 01                                |     |        |                             |
| Library                                       |     |        |                             |
| Advanced Settings                             |     | $\sim$ |                             |
| Create Rules                                  |     | ~      |                             |
| Beacon                                        |     | ~      |                             |
| Push Notifications                            |     | ~      | Scroll down to the Narrator |
| Narrator                                      |     | ~      | settings and expand it      |
| Video                                         |     | ~      |                             |
| Survey                                        |     | ~      |                             |
| Download Options                              |     | ~      |                             |
| Segmentation                                  |     | ~      |                             |
| Submit Cancel                                 |     |        |                             |
| MyGuide by EdCast   Privacy & Cookies   Terms |     | 0      |                             |
|                                               |     |        |                             |

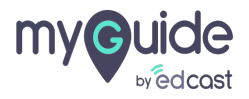

## Step: 03

You can select any one from the available 54 options

As soon as you click the dropdown, you will see languages and names of the voice variants for customizing the voice-over for steps

|                              | You can select any one fr<br>available 54 options<br>Contraction 01                                                                                                    | om the                                                                                                    |                      |  |
|------------------------------|----------------------------------------------------------------------------------------------------|----------------------------------------------------------------------------------------------------|----------------------|--|
| Create F<br>Beacon<br>Push M | ules<br>tifications                                                                                                    | ~                                                                                                    |                      |  |
| Narrator<br>Custor<br>Video  | Ise the voice-over for steps<br>English (United States) Jessa  Chinese (Hong Kong) Danny Chinese (I) Han-Han Chinese (I) Tahi-Han Chinese (I) Tahi-Han Chinese | As soon as you click the<br>dropdown, you will see<br>languages and names o<br>voice variants for custo<br>the voice-over for steps | e<br>f the<br>mizing |  |
| Survey<br>Downlo<br>Segmen   | Czech (Czechia) Jakub<br>Dutch (Vetherlands) Hanna<br>Dutch (Vetherlands) Hanna<br>English (Australia) Catherine<br>English (Australia) Catherine<br>English (Canada) Linda<br>English (Canada) Heather<br>English (Chied Kingdom) Hazel<br>English (United Kingdom) Hazel<br>English (United Kingdom) George<br>English (United Kingdom) George<br>English (United Kingdom) George<br>English (India) Heera<br>English (India) Phya                                                                                                    | ©<br>~<br>~                                                                                                    |                      |  |
| © MyGude                     | English (India) Ravi<br>English (United States) Zira<br>English (United States) Jessa<br>Tenfish (United States) Jessa<br>by EdCast   Privacy & Cookies   Terms                                                                                                    | Cancel                                                                                                    |                      |  |

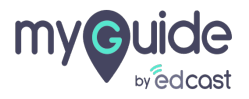

Remember that you will not be able to edit this option after adding steps to this guide. When you have decided to go with an option click "Submit"

By default English language is selected with Jessa as the voice variant

| Image: State State Stat |          |
|----------------------------------------------------------------------------------------------------|----------|
| Video                                                                                                    | ~        |
| Survey                                                                                                    | ~        |
| Download Options                                                                                                    | ~        |
| Segmentation                                                                                                    | ~        |
|                                                                                                    |          |
| Submit Cancel                                                                                                    |          |
| S MyGuide by EdCast   Privacy & Cookies   Terms                                                                                                    | <b>•</b> |
|                                                                                                    |          |
| <br>                                                                                                    |          |

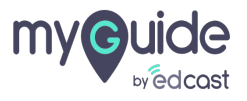

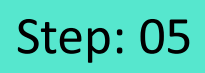

Notice the disabled setting when you have started with this guide

| Ø                                            | $\equiv \times$                                                      |  |
|----------------------------------------------|----------------------------------------------------------------------|--|
| Guides                                       | LXP                                                                  |  |
| Application 01                               |                                                                      |  |
| Create Rules                                 | ~                                                                    |  |
| Beacon                                       | ~                                                                    |  |
| Push Notifications                           | ~                                                                    |  |
| Narrator                                     | ^                                                                    |  |
| Customise the voice-over for steps           | Notice the disabled setting when<br>you have started with this guide |  |
| Survey                                       | ×                                                                    |  |
| Download Options                             | ×                                                                    |  |
| Segmentation                                 | ~                                                                    |  |
| Do you want to translate the changes in o    | her languages?                                                       |  |
| Update                                       | Cancel                                                               |  |
| MyGuide by EdCast   Privacy & Cookies   Term | •                                                                    |  |

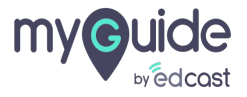

## **Thank You!**

myguide.org

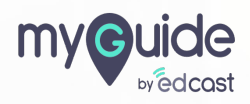